PASSWORD MANAGER > BITWARDEN SEND

# Levensduur verzenden

Weergeven in het Helpcentrum: https://bitwarden.com/help/send-lifespan/

# **U bit**warden

## Levensduur verzenden

In tegenstelling tot gewone kluisitems en bestandsbijlagen zijn verzendingen vluchtig en hebben ze een **standaardlevensduur van zeven dagen**. Ze kunnen worden ingesteld op een duur tot 31 dagen met behulp van de optie Verwijderdatum. Wanneer een Verzendbericht de verwijderingsdatum bereikt, wordt het verwijderd uit de Bitwarden-systemen en is het niet meer toegankelijk voor zowel verzender als ontvangers.

Optioneel kun je extra toegangsbeperkingen instellen met de opties Vervaldatum en/of Maximumaantal toegang. Je kunt een Send ook op elk moment handmatig uitschakelen of verwijderen.

### Verwijderingsdatum

Verzendingen worden standaard zeven dagen nadat ze zijn aangemaakt automatisch verwijderd. Met de optie **verwijderingsdatum** kun je dit wijzigen in een reeks vooraf gespecificeerde opties (bijvoorbeeld 1 uur, 1 dag, 31 dagen) of een aangepaste tijdstempel opgeven met de datumkiezer (of in de tekstinvoer in de indeling MM/DD/JJJJ HH:MM AM/PM).

Verwijderdatum heeft een maximaal toegestane waarde van 31 dagen na aanmaak.

### Gedrag bij verwijderen

Wanneer een Verzend de verwijderingsdatum bereikt:

- Voor ontvangers (iedereen met de gegenereerde link) wordt bij het navigeren naar de link Verzenden een scherm weergegeven waarin wordt gemeld dat de link Verzenden niet bestaat of niet langer beschikbaar is.
- Voor de verzender verschijnt er een pictogram 🕅 In afwachting van verwijdering naast de Verzonden. Het verzenden wordt enkele minuten uitgesteld, waarna het definitief wordt verwijderd uit de Bitwarden-systemen en uit het zicht van de verzender.

### (i) Note

Verwijderde verzendingen worden niet verzonden naar of opgeslagen in de prullenbak. Zodra de verwijdering is bevestigd, hebt u geen toegang meer tot de inhoud van een Verzonden document.

### Vervaldatum

Standaard verlopen Sends nooit, maar ze worden wel verwijderd. Met de optie **Vervaldatum** kun je kiezen uit een reeks vooraf opgegeven opties (bijvoorbeeld 1 uur, 1 dag, 7 dagen) of een aangepaste tijdstempel opgeven met de datumkiezer (of in de tekstinvoer in de indeling M M/DD/JJJJ HH:MM AM/PM).

#### Vervalgedrag

Wanneer een Send de vervaldatum bereikt:

- Voor ontvangers (iedereen met de gegenereerde link) wordt bij het navigeren naar de link Verzenden een scherm weergegeven waarin wordt gemeld dat de link Verzenden niet bestaat of niet langer beschikbaar is.
- Voor de verzender verschijnt er een pictogram 🕐 Verlopen naast de Verzonden. De Verzonden blijft toegankelijk voor de verzender tot de opgegeven verwijderingsdatum is bereikt.

### **Maximale toegang**

Voor alle verzendingen wordt het aantal keer dat de verzendkoppeling is geopend bijgehouden door een huidige toegangsteller:

#### Maximum Access Count

#### Current Access Count

| ٢                 | 4 | ٢ |
|-------------------|---|---|
| his send once the |   |   |

If set, users will no longer be able to access this send once the maximum access count is reached.

Huidige Access Count ticker

Je kunt een maximale toegangsteller opgeven die een willekeurig positief geheel getal is.

### Gedrag bij maximale toegang

Wanneer een Send het opgegeven maximale aantal toegangen bereikt:

- Voor ontvangers (iedereen met de gegenereerde link) wordt bij het navigeren naar de link Verzenden een scherm weergegeven waarin wordt gemeld dat de link Verzenden niet bestaat of niet langer beschikbaar is.
- Voor de verzender verschijnt er een pictogram Ø Max. toegang bereikt naast het verzenden. De Send blijft toegankelijk voor de afzender tot de opgegeven verwijderingsdatum is bereikt.

### 🖓 Tip

De huidige toegangsteller telt:

- Voor tekstverzendingen, het aantal keer dat de link is geopend.
- Voor het verzenden van bestanden, het aantal keren dat de inhoud wordt gedownload.

### Handmatig uitschakelen of verwijderen

U kunt een verzending handmatig uitschakelen of verwijderen uit een Bitwarden-app:

### ⇒Web-app

#### Uitschakelen vanuit de webapp

Om een verzending vanuit de webapp uit te schakelen, opent u de weergave **Zending bewerken**, vouwt u de **Opties** uit en schakelt u het selectievakje **Deze verzending deactiveren zodat niemand er toegang toe** heeft in. Je kunt het vinkje op elk moment weghalen om de toegang tot de Verzendfunctie weer in te schakelen.

| Private notes about this Send.                     |  |
|----------------------------------------------------|--|
| □ Hide my email address from recipients.           |  |
| Deactivate this Send so that no one can access it. |  |
|                                                    |  |
| Save                                               |  |

Een verzending deactiveren

Wanneer een verzending is uitgeschakeld:

- Voor ontvangers (iedereen met de gegenereerde link) wordt bij het navigeren naar de link Verzenden een scherm weergegeven waarin wordt gemeld dat de link Verzenden niet bestaat of niet langer beschikbaar is.
- Voor de verzender verschijnt er een pictogram A Gedeactiveerd naast de Verzonden. De Send blijft toegankelijk voor de afzender totdat de opgegeven Verwijderdatum is bereikt.

### Verwijderen uit de webapp

Om een Send te verwijderen van de web app, gebruik je het : opties menu om de 🛍 Delete knop te selecteren:

| Password Manager                | Send                                   |                              | +                         | New Send             |
|---------------------------------|----------------------------------------|------------------------------|---------------------------|----------------------|
| 🗇 Vaults                        | FILTERS                                | Name 🔺                       | Deletion date 🔗           | Options              |
| 🕼 Send                          |                                        |                              |                           |                      |
| $\ll$ Tools $\qquad \lor$       | Q Search Sends                         | Important File 🖉             | Dec 10, 2024, 10:05:31 AM | :                    |
| <b>≣</b> Reports                | All Sends                              | Info to send                 | Dec 10, 2024, 10:05:47 AM | Copy Send link       |
| $\hat{w}$ Settings $\checkmark$ | Types                                  |                              |                           | imes Remove password |
|                                 | <ul> <li>Text</li> <li>File</li> </ul> | Protected information Dec 10 | Dec 10, 2024, 10:06:00 AM | 🗓 Delete             |
|                                 |                                        |                              |                           |                      |

Opties verzenden

### ⇒Browser extensie

#### Uitschakelen van browserextensies

Om een verzending van een browserextensie uit te schakelen, open je de weergave **Verzending bewerken** en schakel je het selectievakje **Deze verzending uitschakelen zodat niemand erbij kan**. Je kunt het vinkje op elk moment weghalen om de toegang tot de Verzendfunctie weer in te schakelen.

| Cancel                                                | Edit Send                                          | Save  |
|-------------------------------------------------------|----------------------------------------------------|-------|
|                                                       |                                                    |       |
| If set, users will no longe<br>the maximum access cou | r be able to access this Send o<br>unt is reached. | once  |
| Current Access Count<br>1                             |                                                    |       |
| Password                                              |                                                    | ۲     |
| Optionally require a pass                             | sword for users to access this                     | Send. |
| Notes                                                 |                                                    |       |
|                                                       |                                                    | 1.    |
| Private notes about this :                            | Send.                                              |       |
| Disable this Send so                                  | that no one can access it                          | . •   |
| 🛍 Delete Send                                         |                                                    |       |

Uitschakelen vanuit een browserextensie

Wanneer een verzending is uitgeschakeld:

- Voor ontvangers (iedereen met de gegenereerde link) wordt bij het navigeren naar de link Verzenden een scherm weergegeven waarin wordt gemeld dat de link Verzenden niet bestaat of niet langer beschikbaar is.
- Voor de verzender verschijnt er een pictogram Uitgeschakeld naast de Verzonden. De Send blijft toegankelijk voor de afzender totdat de opgegeven Verwijderdatum is bereikt.

#### Verwijderen uit browserextensies

Om een verzending van een browserextensie te verwijderen, selecteert u het pictogram 🕅 **Prullenmand** naast de verzending die u wilt verwijderen:

# **U bit**warden

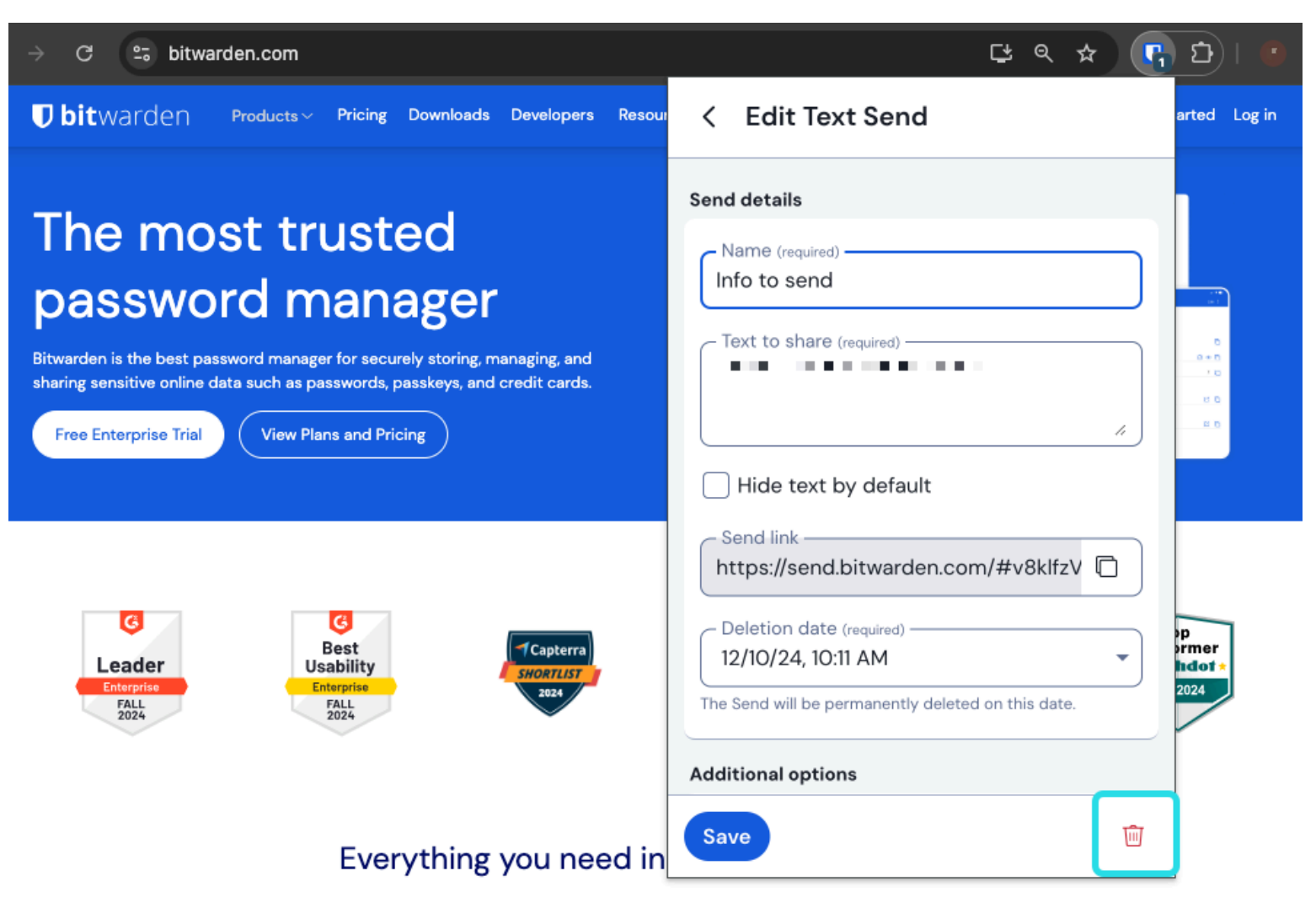

Verwijderen van een Browseruitbreiding

## ⇒Desktop

### Uitschakelen vanuit desktop-apps

Om een verzending vanuit een desktop-app uit te schakelen, opent u de weergave **Verzending bewerken** en schakelt u het selectievakje **Deze verzending uitschakelen zodat niemand erbij kan**. Je kunt het vinkje op elk moment weghalen om de toegang tot de Verzendfunctie weer in te schakelen.

| •••           | Q Search Sends     | Maximum Access Count                                                                                  |
|---------------|--------------------|----------------------------------------------------------------------------------------------------|
| 👪 All Sends   | My Secret Document |                                                                                                    |
| TYPES         | Wifi Password      | If set, users will no longer be able to access this Send once the maximum access count<br>is reached. |
| Text          | — Mar 26, 2021     | Current Access Count                                                                                  |
|               |                    | 0                                                                                                    |
|               |                    | Password                                                                                              |
|               |                    | Optionally require a password for users to access this Send.                                          |
|               |                    | NOTES                                                                                                 |
|               |                    |                                                                                                    |
|               |                    | n.<br>Private notes about this Send.                                                                  |
|               |                    | Disable this Send so that no one can access it.                                                       |
| My Vault Send | +                  | Cancel                                                                                                |

#### Uitschakelen vanuit een desktopapplicatie

Wanneer een verzending is uitgeschakeld:

- Voor ontvangers (iedereen met de gegenereerde link) wordt bij het navigeren naar de link Verzenden een scherm weergegeven waarin wordt gemeld dat de link Verzenden niet bestaat of niet langer beschikbaar is.
- Voor de verzender verschijnt er een pictogram Uitgeschakeld naast de Verzonden. De Send blijft toegankelijk voor de afzender totdat de opgegeven Verwijderdatum is bereikt.

#### Verwijderen uit desktop-apps

Om een Send te verwijderen vanuit een desktop-app, opent u de Edit Send-weergave en selecteert u de knop 🖮 Delete:

#### Secure and trusted open source password manager for business

# **D bit**warden

| •••           | Q Search Sends     |                                                                 |
|---------------|--------------------|-----------------------------------------------------------------|
| III All Sends | My Secret Document | EDIT SEND                                                       |
| TYPES         | → Wifi Password    | Name<br>Wifi Password                                           |
| 🖹 Text        | └── Mar 26, 2021   |                                                                 |
| 🗅 File        |                    | Taut                                                            |
|               |                    | my_wifi_password                                                |
|               |                    |                                                                 |
|               |                    |                                                                 |
|               |                    |                                                                 |
|               |                    | The text you want to send.                                      |
|               |                    | When accessing the Send, hide the text by default               |
|               |                    |                                                                 |
|               |                    | OPTIONS 🗸                                                       |
|               |                    | SHARE                                                           |
|               |                    | Send Link                                                       |
|               |                    | https://send.bitwarden.com/#7ldE56U1KE67nqzwAOdSiQ/d3x1kWDAYnME |
|               |                    | Copy the link to share this Send to my clipboard upon save.     |
|               |                    |                                                                 |
| 🔒 🛛 🚀         | +                  | Cancel 67 👘                                                     |
| My Vault Send |                    |                                                                 |

## ⇒Mobiel

### Verwijderen vanuit een desktopapplicatie

### Uitschakelen vanuit mobiele apps

Om een verzending vanuit een mobiele app uit te schakelen, opent u de weergave **Zending bewerken** en schakelt u de optie **Deze** verzending uitschakelen zodat niemand er toegang toe heeft. U kunt deze optie op elk gewenst moment uitschakelen om de toegang tot de Verzendfunctie weer in te schakelen.

### Secure and trusted open source password manager for business

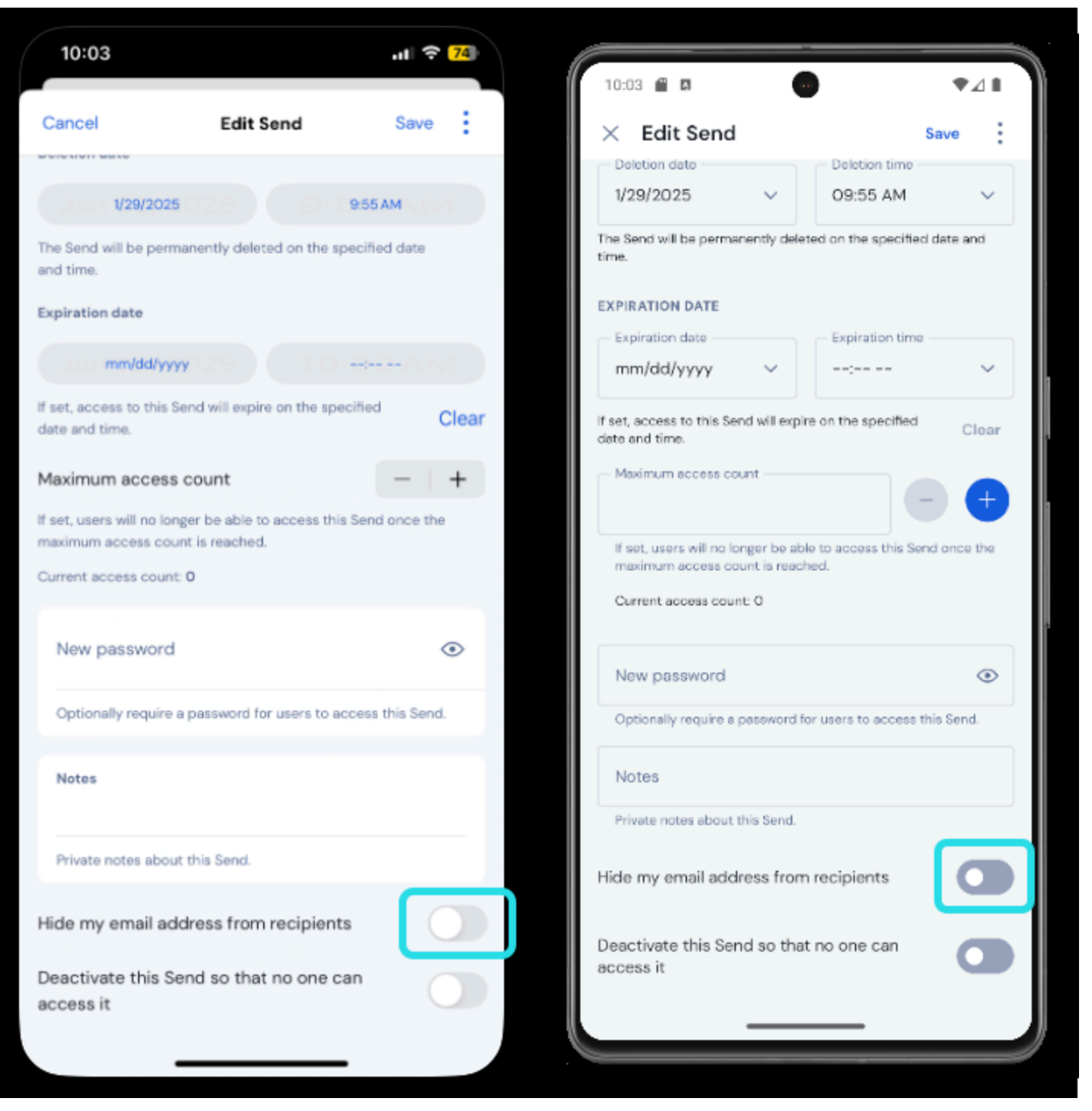

Uitschakelen vanuit een mobiele app

Wanneer een verzending is uitgeschakeld:

- Voor ontvangers (iedereen met de gegenereerde link) wordt bij het navigeren naar de link Verzenden een scherm weergegeven waarin wordt gemeld dat de link Verzenden niet bestaat of niet langer beschikbaar is.
- Voor de verzender verschijnt er een pictogram Uitgeschakeld naast de Verzonden. De Send blijft toegankelijk voor de afzender totdat de opgegeven Verwijderdatum is bereikt.

# **U bit**warden

## Verwijderen uit mobiele apps

Om een Verzending uit een mobiele app te verwijderen, tikt u op het menupictogram (: of ····) en tikt u op de optie Verwijderen:

| 10:05                                  | .uli 🗢 <mark>74</mark> 1 |                      |                    |
|----------------------------------------|--------------------------|----------------------|--------------------|
| ()                                     |                          | 10:05                | ₹41                |
| Sends                                  |                          | Send                 | α :                |
| Q Search                               |                          | TYPES (2)            |                    |
| TYPES                                  |                          |                      |                    |
| Text                                   | 2                        | File                 | ' >                |
| file                                   | 1                        | ALL 7<br>Cat picture |                    |
| ALL SENDS                              | 3                        | Edit                 |                    |
| Cat picture<br>Jan 29, 2025 at 9:55 AM |                          | Copy link            |                    |
| Not so secr Share link                 |                          | Share link           |                    |
| Copy link<br>Secret mes                | _                        | Derete               |                    |
| Jan 29, 2025 ; Edit                    |                          |                      | Cancel             |
| Delete                                 |                          |                      |                    |
|                                        |                          |                      |                    |
|                                        |                          |                      | ÷                  |
|                                        | +                        | <b>E 4</b>           | S Ó                |
| 🖾 🔏 😴                                  | ©                        | Vaults Send          | Generator Settings |
| Vaults Send Generat                    | or Settings              |                      |                    |

## ⇒CLI

Verwijderen vanuit een mobiele app

### Uitschakelen vanuit de CLI

Om een Send uit te schakelen vanuit de CLI, moet je het commando Bewerken gebruiken om het sleutelwaardepaar "disabled": false te wijzigen in bijvoorbeeld "disabled": true:

#### Bash

bw send get <id> | jq '.disabled=false' | bw encode | bw send edit

We raden aan het artikel Verzenden vanuit CLI te lezen voor meer informatie.

#### Verwijderen uit de CLI

Om een Send te verwijderen uit de CLI, gebruik je de delete opdracht met de exacte unieke id van de Send als argument:

Bash

bw send delete <id>